## eRegInsLocal Installer

Sometimes connectivity issues will prevent the native updater from completing. In that case you should download the eRegInsLocal zip file and follow these steps:

Go to <a href="https://www.eregisterpro.com/support">https://www.eregisterpro.com/support</a>

Click on eRegInsLocal Installer for eRegisterPro 10.6 Client (fix if eRegIns times out)

This will download a zip file. Extract the zip file, but you *must change the destination to C:\* as shown below:

## Select a Destination and Extract Files

| Files will be extracted to this folder: |        |
|-----------------------------------------|--------|
| C:\Users\deer\Downloads\eRegInsLocal    | Browse |
|                                         |        |

## Select a Destination and Extract Files

Files will be extracted to this folder:

| ( | C:\ |                    | / | Browse |
|---|-----|--------------------|---|--------|
|   |     | $^{\prime}$ $\sim$ |   |        |

## Navigate to C:\eRegInsLocal

For first-time installation, right click on **webinstaller.bat** and select "Run as administrator" For updating an existing install, right click on **webupdater.bat** and select "Run as administrator"

| This PC → Windows (C:) → eRegInsLocal |                              |                      |               |           |  |  |  |  |  |
|---------------------------------------|------------------------------|----------------------|---------------|-----------|--|--|--|--|--|
|                                       | Name ^                       | Date modified        | Туре          | Size      |  |  |  |  |  |
|                                       | ereg.nli.txt                 | 5/6/2023 10:26 AM    | Text Document | 1 KB      |  |  |  |  |  |
|                                       | ereg.nlu.txt                 | 5/6/2023 10:26 AM    | Text Document | 1 KB      |  |  |  |  |  |
|                                       | 🌷 eregisterpro106.cab        | 5/6/2023 10:26 AM    | Cabinet File  | 5,437 KB  |  |  |  |  |  |
|                                       | 🌷 eregisterpro106u.cab       | Open                 | Enter         | 5,433 KB  |  |  |  |  |  |
| I                                     | 🌗 newlook.cab                | 🕞 Run as administrat | or            | 421 KB    |  |  |  |  |  |
| *                                     | 📀 newlook.suite.setup106.exe | 🟠 Add to Favorites   |               | 94,169 KB |  |  |  |  |  |
| *                                     | 🍠 nlddm.cab                  | Compress to ZIP fil  | le            | 222 KB    |  |  |  |  |  |
| *                                     | 🃒 nImain.cab                 | 🛄 Copy as path       | Ctrl+Shift+C  | 8,322 KB  |  |  |  |  |  |
| *                                     | 🌗 nissi.cab                  | eta Properties       | Alt+Enter     | 740 KB    |  |  |  |  |  |
| *                                     | 🕌 Nlupdate.exe               | OneDrive             |               | 340 KB    |  |  |  |  |  |
| *                                     | 🐁 webinstaller.bat           | 57. Show more option | s Shift+F10   | 1 KB      |  |  |  |  |  |
| ssions                                | 🔽 😒 webupdater.bat           |                      | 3 3111110     | 1 KB      |  |  |  |  |  |
| ons                                   |                              |                      | Ŵ             |           |  |  |  |  |  |